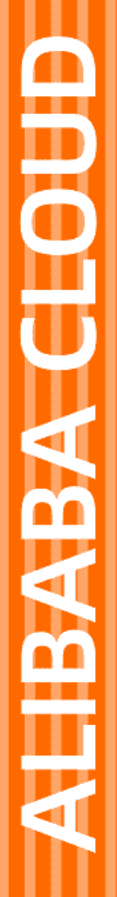

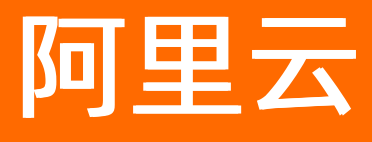

# Databricks 数据洞察 项目空间

文档版本: 20210129

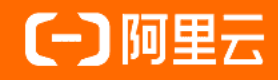

### 法律声明

阿里云提醒您在阅读或使用本文档之前仔细阅读、充分理解本法律声明各条款的内容。 如果您阅读或使用本文档,您的阅读或使用行为将被视为对本声明全部内容的认可。

- 您应当通过阿里云网站或阿里云提供的其他授权通道下载、获取本文档,且仅能用 于自身的合法合规的业务活动。本文档的内容视为阿里云的保密信息,您应当严格 遵守保密义务;未经阿里云事先书面同意,您不得向任何第三方披露本手册内容或 提供给任何第三方使用。
- 未经阿里云事先书面许可,任何单位、公司或个人不得擅自摘抄、翻译、复制本文 档内容的部分或全部,不得以任何方式或途径进行传播和宣传。
- 由于产品版本升级、调整或其他原因,本文档内容有可能变更。阿里云保留在没有 任何通知或者提示下对本文档的内容进行修改的权利,并在阿里云授权通道中不时 发布更新后的用户文档。您应当实时关注用户文档的版本变更并通过阿里云授权渠 道下载、获取最新版的用户文档。
- 4. 本文档仅作为用户使用阿里云产品及服务的参考性指引,阿里云以产品及服务的"现状"、"有缺陷"和"当前功能"的状态提供本文档。阿里云在现有技术的基础上尽最大努力提供相应的介绍及操作指引,但阿里云在此明确声明对本文档内容的准确性、完整性、适用性、可靠性等不作任何明示或暗示的保证。任何单位、公司或个人因为下载、使用或信赖本文档而发生任何差错或经济损失的,阿里云不承担任何法律责任。在任何情况下,阿里云均不对任何间接性、后果性、惩戒性、偶然性、特殊性或刑罚性的损害,包括用户使用或信赖本文档而遭受的利润损失,承担责任(即使阿里云已被告知该等损失的可能性)。
- 5. 阿里云网站上所有内容,包括但不限于著作、产品、图片、档案、资讯、资料、网站架构、网站画面的安排、网页设计,均由阿里云和/或其关联公司依法拥有其知识产权,包括但不限于商标权、专利权、著作权、商业秘密等。非经阿里云和/或其关联公司书面同意,任何人不得擅自使用、修改、复制、公开传播、改变、散布、发行或公开发表阿里云网站、产品程序或内容。此外,未经阿里云事先书面同意,任何人不得为了任何营销、广告、促销或其他目的使用、公布或复制阿里云的名称(包括但不限于单独为或以组合形式包含"阿里云"、"Aliyun"、"万网"等阿里云和/或其关联公司品牌,上述品牌的附属标志及图案或任何类似公司名称、商号、商标、产品或服务名称、域名、图案标示、标志、标识或通过特定描述使第三方能够识别阿里云和/或其关联公司)。
- 6. 如若发现本文档存在任何错误,请与阿里云取得直接联系。

## 通用约定

| 格式          | 说明                                        | 样例                                                       |
|-------------|-------------------------------------------|----------------------------------------------------------|
| ⚠ 危险        | 该类警示信息将导致系统重大变更甚至故<br>障,或者导致人身伤害等结果。      | 介 危险 重置操作将丢失用户配置数据。                                      |
| ▲ 警告        | 该类警示信息可能会导致系统重大变更甚<br>至故障,或者导致人身伤害等结果。    | 會学者<br>重启操作将导致业务中断,恢复业务<br>时间约十分钟。                       |
| 〔) 注意       | 用于警示信息、补充说明等,是用户必须<br>了解的内容。              | 大) 注意<br>权重设置为0,该服务器不会再接受新<br>请求。                        |
| ? 说明        | 用于补充说明、最佳实践、窍门等 <i>,</i> 不是<br>用户必须了解的内容。 | ⑦ 说明<br>您也可以通过按Ctrl+A选中全部文件。                             |
| >           | 多级菜单递进。                                   | 单击设置> 网络> 设置网络类型。                                        |
| 粗体          | 表示按键、菜单、页面名称等UI元素。                        | 在 <b>结果确认</b> 页面 <i>,</i> 单击 <b>确定</b> 。                 |
| Courier字体   | 命令或代码。                                    | 执行    cd /d C:/window    命令 <i>,</i> 进入<br>Windows系统文件夹。 |
| 斜体          | 表示参数、变量。                                  | bae log listinstanceid                                   |
| [] 或者 [alb] | 表示可选项,至多选择一个。                             | ipconfig [-all -t]                                       |
| {} 或者 {a b} | 表示必选项,至多选择一个。                             | switch {act ive st and}                                  |

## 目录

| 1.项目管理                   | 05 |
|--------------------------|----|
| 2.管理项目告警                 | 08 |
| 3.管理作业                   | 09 |
| 4.作业提交示例                 | 11 |
| 5.工作流使用案例                | 15 |
| 6.工作流调度Zeppelin Notebook | 21 |
| 7.管理项目                   | 25 |
| 8.管理运维中心                 | 28 |

### 1.项目管理

创建Dat abricks 数据洞察集群后,您可以在数据开发中创建项目,并在项目中进行作业的编辑和工作流的调度。新建项目之后,您可以对项目进行管理,为项目关联集群资源、添加项目成员以及设置全局变量。

#### 前提条件

- 1. 已创建集群,详情请参见集群创建
- 2. 使用阿里云账号登录使用阿里云账号登录Databricks数据洞察控制台。使用阿里云账号登录Databricks数据 洞察控制台。

#### ○ 注意

只有主账号才能创建项目、添加项目成员和添加集群资源,即新建项目、用户管理和集群设置只对主账 号管理员可见。

#### 新建项目

- 1. 单击左侧导航栏的项目空间
- 2. 单击右上角的新建项目
- 3. 在新建项目对话框中, 输入**项目名称**和**项目描述**
- 4. 单击创建。

#### ↓ 注意

1. 主账号可以查看该账号下的所有项目列表, RAM用户仅可以查看具有开发权限的项目列表。如需为 RAM用户添加项目开发权限,则需要主账号来配置,详情请参见用户管理。

#### 项目管理

- 1. 单击左侧导航栏的项目空间
- 2. 在项目列表页面,单击待查看基本信息的项目的**项目ID**。
- 3. 单击上方的项目管理。
- 4. 在项目列表中可以管理项目基本信息、用户管理、集群设置、变量定义

#### 项目基本信息

可以查看该项目的项目名称、创建时间、Created User和项目描述。并可以修改项目名称和描述。

#### 用户管理

在用户管理页面,可以为RAM用户添加或删除某个项目的开发权限:

- 1. 添加用户
  - i. 单击右上角的添加用户。
  - ii. 勾选主账号下的RAM用户到该项目。
  - iii. 单击添加。

iv. 在用户管理页面, 可以查看新增的用户信息。

? 说明

被添加的RAM用户将成为该项目的成员,拥有查看、开发该项目下的作业和工作流的权限。

2. 删除用户。

在用户管理页面,单击待删除用户所在行用户信息。

#### 集群设置

在集群设置页面,可以为项目设置集群资源,使该项目中的作业运行在关联的集群上:

- 关联集群资源。
  - i. 在集群设置页面, 单击集群所在行的修改配置。
  - ii. 从选择集群下拉列表中选择已购买的包年包月或按量付费的集群(不包括通过集群模板创建的集群)。
  - iii. 单击确定

在集群设置页面,可查看新增的集群信息。

• 取消关联集群资源。

在集群设置页面,单击集群所在行的删除,取消关联的集群资源

- 修改配置。
  - 在集群设置页面,单击集群所在行的修改配置。
  - 在修改配置对话框中,设置提交作业到该集群的队列和用户信息。

| 参数        | 描述                                                |
|-----------|---------------------------------------------------|
| 提交作业默认用户  | 设置项目使用所选集群提交作业时的默认用户,默认<br>值是hadoop,默认用户只能有一个。    |
| 提交作业默认队列  | 设置项目使用所选集群提交作业时的默认队列,默认<br>作业提交到default队列。        |
| 提交作业用户白名单 | 设置可以提交作业的用户,如果有多个用户,可以通<br>过英文半角逗号(,)分隔。          |
| 提交作业队列白名单 | 设置项目中的作业可以运行在所选集群的队列,如果<br>有多个队列,可以通过英文半角逗号(,)分隔。 |

○ 配置客户端白名单:配置可以提交作业的客户端,您可以使用Master节点或Gateway节点。通过ECS自 建的Gateway暂不支持在此处配置。

○ 单击确定。

#### 变量定义

在变量定义页面,您可以设置项目级别的自定义变量,这些变量可以被本项目中的作业项目作为全局变量调用。

- 添加自定义变量。
  - i. 单击右上角的**添加**。
  - ii. 在添加自定义变量对话框中, 设置变量名称和变量值。

可以根据需要,选择是否为变量名的变量值加密。作业中以 \${VariableName} 的形式调用变量。例如,您添加变量名为ENV\_ABC,变量值为12345,不勾选是否为密码。Shell类型作业内容示例如下。

echo \${ENV\_ABC}

返回结果如下。

12345

这里环境变量的设置相当于执行了如下的脚本。

export ENV\_ABC=12345

ⅲ. 单击确定。

在变量定义页面,可查看新增的变量信息。

- 删除自定义变量。
  - 在变量定义页面,单击待删除变量所在行的删除。

### 2.管理项目告警

本文介绍如何添加联系人和告警接收组。

#### 添加联系人

- 1. 登录阿里云Databricks 数据洞察控制台
- 2. 在左侧导航栏单击项目空间
- 3. 单击项目空间中的告警
- 4. 在联系人区域,单击添加;
- 5. 在联系人对话框中, 输入姓名、手机号码和Email信息。
- 6. 分别单击手机号码和Email所在行的获取验证码。
- 7. 输入获取的手机验证码和邮箱验证码。
- 8. 完成上述参数配置后,单击确定。

#### 添加告警用户组

- 1. 登录阿里云Databricks 数据洞察控制台
- 2. 在左侧导航栏单击项目空间
- 3. 单击项目空间中的告警
- 4. 在告警用户组区域,单击添加;
- 5. 在**告警用户组**对话框中,输入告警用户组的**名称**和**备注**,单击**添加**。可以添加成员信息,每个告警用 户组可以关联多个成员。
- 6. 在成员区域,从用户选择列表,选择已添加的联系人。
- 7. 完成上述参数配置后,单击确定。

#### 添加告警钉钉群

- 1. 登录阿里云Databricks数据洞察控制台。
- 2. 在左侧导航栏单击项目空间
- 3. 单击项目空间中的告警
- 4. 在告警钉钉群区域,单击添加。
- 5. 在告警钉钉群对话框中, 输入在名称、Web Hook URL和备注信息。
- 6. 完成上述参数配置后,单击确定。

### 3.管理作业

在项目中,您可以通过创建作业来进行任务开发。本文为您介绍如何创建作业、设置和删除作业。

前提条件

已创建项目, 详情请参见项目管理。

创建作业

- 1. 进入项目空间页面。
  - i. 使用阿里云账号登录Databricks数据洞察控制台。
  - ii. 在Dat abricks数据洞察控制台页面,选择所在的地域(Region)。创建的集群将会在对应的地域 内,一旦创建后不能修改。
  - iii. 在左侧导航栏, 单击**项目空间**。
- 2. 在项目空间页面,单击待操作项目所在行的作业编辑。
- 3. 在作业编辑区域,在需要操作的文件夹上单击右键,选择新建作业。

| ☑ 作业编辑  | C 🖈    |
|---------|--------|
| 请输入     | Q      |
| V 🗄 JOB |        |
|         | 新建作业   |
|         | 新建子文件夹 |

4. 在新建作业对话框中, 输入作业名称、作业描述, 选择作业类型。

⑦ 说明 创建作业时作业类型一经确定,不能修改。

- 5. 单击确定。
- 6. 在作业内容区域,填写该作业需要提供的命令行参数。例如,输入以下命令,读取Zeppelin中建立的数据表,将结果直接写入OSS。

spark.sql("USE db\_demo")

val df = spark.sql("select age, count(1) as age\_count from db\_bank\_demo where age < 50 group by age order by age")

df.write.save("oss://<mytest>/db\_demo\_file")

- 7. 单击右上角的保存。
- 8. 单击右上方的运行。执行作业。

#### 设置作业

新建作业时、或者新建作业后,可对作业进行以下设置。

- 1. 单击页面右上角的作业设置。
- 2. 在作业设置页面,设置基础信息。

| 参数   | 描述                                                                                                    |
|------|----------------------------------------------------------------------------------------------------|
| 作业概要 | <b>作业描述</b> :可修改作业的描述。                                                                                       |
| 运行资源 | 单击右侧的 <mark>+</mark> 图标,添加作业执行所依赖的JAR包或HDFS等资源。您需要将资源先<br>上传至OSS,然后在 <b>运行资源</b> 中直接添加即可。                    |
| 配置参数 | 指定作业代码中所引用的变量的值。您可以在代码中引用变量,格式为 <i>钒变量名</i> ]。<br>单击右侧的 <mark>+</mark> 图标,添加Key和Value。其中,Key为变量名,Value为变量的值。 |

#### 3. 在作业设置页面,单击高级设置。

| 配置项  | 说明                                                                                              |
|------|-------------------------------------------------------------------------------------------------|
| 模式   | <ul> <li><b>提交节点:</b>:目前只支持在在Master节点提交,表示作业在分配的机器上直接运行。</li> <li>预期最大运行时长:0~10800秒。</li> </ul> |
| 环境变量 | 添加作业执行的环境变量,也可以在作业脚本中直接export环境变量。                                                              |
| 调度参数 | 设置作业运行调度队列、内存、虚拟核数、优先级和执行用户等信息。当未设置这<br>些参数时,作业会直接采用集群的默认值。                                     |

### 删除作业

创建作业后,不再需要当前作业时可删除。

1. 在项目空间页面,单击待操作项目所在行的删除。

2. 在**删除**对话中*,*单击**确定**。

## 4.作业提交示例

#### 前提条件

- 在Dat abricks数据洞察产品中创建一个集群,详情请参见创建集群
- 已使用OSS管理控制台创建非系统目录存储空间,详情请参见创建存储空间。

#### △ 警告

首次使用DDI产品创建的Bucket为系统目录Bucket,不建议存放数据,您需要再创建一个Bucket来读 写数据。

#### ? 说明

DDI访问OSS路径结构: oss://BucketName/Object

- Bucket Name为您的存储空间名称;
- Object为上传到OSS上的文件的访问路径。

例:读取在存储空间名称为databricks-demo-hangzhou文件路径为 demo/The\_Sorrows\_of\_Young\_Werther.txt的文件

#### // 从oss地址读取文本文档

val text = sc.textFile("oss://databricks-demo-hangzhou/demo/The\_Sorrows\_of\_Young\_Werther.txt")

#### 步骤一:示例下载

- 示例文本下载: The\_Sorrows\_of\_Young\_Werther.txt
- 示例工程下载: spark-wordcount-examples-1.2.0.jar
- 上传OSS目录: 自定义OSS存储目录。

#### 步骤二:创建项目空间

在左侧导航栏中,选择项目空间,单击新建项目按钮,填写项目名称、项目描述,单击创建按钮。

#### 项目空间·<mark>作业提交示例</mark>

| Databricks 数据洞察 | Databricks 数据洞察 / 数据开发 |             |          |      |      |     |                  |   |
|-----------------|------------------------|-------------|----------|------|------|-----|------------------|---|
| 首页              | 项目空间                   |             |          |      |      |     |                  |   |
| 91.87           | ■ 新建项目                 |             |          |      |      | @ C |                  |   |
| Notebook        | 项目ID/名称                | 損           | 述        | 创建时间 | 管理员  |     | 操作               |   |
| 项目空间            |                        | \$5 ZB YE D |          |      |      | ×   | 作业编辑   运行记录   删除 |   |
| 元数据             |                        | 新建坝日        |          |      |      | ~   |                  |   |
| 库               |                        | [注意] 请使     | 用主账号创建项目 |      |      |     | 作业编辑   运行记录   删除 |   |
| 帮助              |                        | * 项目名称:     | test-ddi |      |      |     |                  |   |
|                 |                        | • 项目描述:     | 测试DDI产品。 |      |      |     |                  |   |
|                 |                        |             |          |      |      |     |                  |   |
|                 |                        |             |          |      |      |     |                  |   |
|                 |                        |             |          |      |      |     |                  |   |
|                 |                        |             |          |      |      | _   |                  |   |
|                 |                        |             |          |      | 0132 | 取消  |                  |   |
|                 |                        |             |          |      |      | -   |                  | 8 |
|                 |                        |             |          |      |      |     |                  |   |
|                 |                        |             |          |      |      |     |                  |   |
|                 |                        |             |          |      |      |     |                  |   |
|                 |                        |             |          |      |      |     |                  |   |
|                 |                        |             |          |      |      |     |                  |   |

#### 二级菜单选择作业编辑,新建作业。

| Databricks 数据洞察 | く返回 test-ddi イ | 作业开发 | 项目管理   | 這端中心          | 帮助 |
|-----------------|----------------|------|--------|---------------|----|
| 首页              | ◎ 作业编辑         | c    |        |               |    |
| 集群              | 请输入            | Q    |        |               |    |
| Notebook        | ∨ ⊟ јов        |      | 新建作业   |               |    |
| 项目空间            |                |      | 新建子文件夹 |               |    |
| 元数据             |                |      |        |               |    |
| 库               |                |      |        | 您可以开始以下操作:    |    |
| 帮助              |                |      |        | - 在左侧开始台膛编辑任务 |    |
|                 |                |      |        | - 工作田田重       |    |
|                 |                |      |        |               |    |
|                 | <              |      |        |               |    |
|                 |                | ~    |        |               |    |
|                 |                |      | -      |               |    |
|                 |                |      |        |               |    |
|                 |                |      |        |               |    |
|                 |                |      |        |               |    |
|                 |                |      |        |               |    |
|                 |                |      |        |               |    |
|                 |                |      |        |               |    |
|                 |                |      |        |               |    |
|                 |                |      |        |               |    |

#### 步骤三:编写并提交作业

--class com.aliyun.emr.example.spark.SparkWordCount oss://databricks-demo/test-sparksubmit-word-cou nt/spark-wordcount-examples-1.2.0.jar

 $oss://databricks-demo/test-sparksubmit-word-count/The\_Sorrows\_of\_Young\_Werther.txt$ 

oss://databricks-demo/test-sparksubmit-word-count/output/temp/011

#### 项目空间·作业提交示例

| Databricks 数据洞察 | < 返回 test-wordCount ✓ | 作业开发 1                                                                                                | 項目管理                                                                                                    | 运维中心                                                                                                    |                                                                                                    |                                                                                 |                             |           |           |          |           |                      |                    |                      |           |      |       |      |        |       |   | ❷ 帮助 |
|-----------------|-----------------------|----------------------------------------------------------------------------------------------------|----------------------------------------------------------------------------------------------------|----------------------------------------------------------------------------------------------------|----------------------------------------------------------------------------------------------------|---------------------------------------------------------------------------------|-----------------------------|-----------|-----------|----------|-----------|----------------------|--------------------|----------------------|-----------|------|-------|------|--------|-------|---|------|
| 首页              | ◎ 作业编辑                | B word                                                                                                | dCount ×                                                                                                    |                                                                                                    |                                                                                                    |                                                                                 |                             |           |           |          |           |                      |                    |                      |           |      |       |      |        |       | _ |      |
| 集群              | 请输入 C                 | Y SPA                                                                                                 | オ SPARK FJ-A736ED75F52989D3 作业内容: ② ▲上額 ◎ 运行 常止                                                                                                    |                                                                                                    |                                                                                                    |                                                                                 |                             |           |           |          | 保存        | 保存 创建快照 作            |                    |                      |           |      |       |      |        |       |   |      |
| Notebook        | ✓ □ JOB               | 1                                                                                                    | 1class com.aliyun.emr.example.spark.SparkWordCount oss://databricks-demo/test-sparksubmit-word-count/<br>spark-wordcount_examples_1_2_0_jar_oss://databricks-demo/test-sparksubmit-word-count/The Sorrows of Youn                        |                                                                                                    |                                                                                                    |                                                                                 |                             |           |           |          |           | nt/<br>Young !       | a Werther.txt      |                      |           |      |       |      |        |       |   |      |
| 项目空间            |                       |                                                                                                    | oss://d                                                                                                    | atabricks                                                                                                    | s-demo/te                                                                                                    | est-spar                                                                        | arksubm                     | omit-wo   | vord-cou  | unt/out  | utput/1   | temp/@               | 01 1               |                      |           | <br> |       |      |        |       |   | - 1  |
| 元数据             |                       |                                                                                                    |                                                                                                    |                                                                                                    |                                                                                                    |                                                                                 |                             |           |           |          |           |                      |                    |                      |           |      |       |      |        |       |   |      |
| d:              |                       |                                                                                                    |                                                                                                    |                                                                                                    |                                                                                                    |                                                                                 |                             |           |           |          |           |                      |                    |                      |           |      |       |      |        |       |   |      |
| 74.             |                       |                                                                                                    |                                                                                                    |                                                                                                    |                                                                                                    |                                                                                 |                             |           |           |          |           |                      |                    |                      |           |      |       |      |        |       |   | - 1  |
| 帮助              |                       |                                                                                                    |                                                                                                    |                                                                                                    |                                                                                                    |                                                                                 |                             |           |           |          |           |                      |                    |                      |           |      |       |      |        | Ť     |   | - 1  |
|                 |                       |                                                                                                    |                                                                                                    |                                                                                                    |                                                                                                    |                                                                                 |                             |           |           |          |           |                      |                    |                      |           |      |       |      |        | +     |   |      |
|                 |                       |                                                                                                    | 实际运行                                                                                                    | 运行(仅供参考)                                                                                                    |                                                                                                    |                                                                                 |                             |           |           |          |           | ~                    | _                  |                      | - 1       |      |       |      |        |       |   |      |
|                 | <                     |                                                                                                    |                                                                                                    |                                                                                                    | ubmit — class con aliyun eer example.spark.SparkWordCount oss://databricks-demo/test-sparksubmit-word-count/spark-wordcount<br>1.2.8.jar oss://databricks-demo/test-sparksubmit-word-count/The_Sorrows_of_Young_Werther.txt oss://databricks-demo/test-spa<br>ord-count/output/temp/81 1 |                                                                                 |                             |           |           |          |           | rdcount-<br>est-spar | t-ex<br>arks       |                      |           |      |       |      |        |       |   |      |
|                 |                       | 日志                                                                                                    | 运行记录                                                                                                    | 审计日志                                                                                                    | 版本控制                                                                                                    | 间                                                                               |                             |           |           |          |           |                      |                    |                      |           |      | + 插入0 | SS路径 | ∂ 去OSS | 控制台上作 |   | ~ ~  |
|                 |                       | LESSO<br>EMR_A<br>SHELL<br>HIVE<br>DOB_P<br>YARK_T<br>SPARK<br>HADOO<br>CONDA<br>FLOW<br>SHUV<br>SHUV | <pre>SPEN=  /uss<br/>SPEN=  /uss<br/>PP_HOME_DI<br/>#/bin/bash<br/>HOME=/usr./<br/>IRS=/mnt/dis<br/>HOME=/usr./<br/>MP_DTR=/us<br/>(DF_IDIR=/us<br/>(CONF_DIR=/us<br/>(SET_LOG_<br/>AGENT_CON<br/>AGENT_CON<br/>=3<br/>NATA_DIR=/u</pre> | /bin/lessp<br>Re/usr/lib<br>lib/hive-c<br>iskl/flow-<br>r/lib/emr/<br>kl/flow-ag<br>sr/lib/had<br>ofriExe-to-<br>usr/lib/had<br>ofFIExe-to-<br>ITFIExe-to-<br>sr/lib/emr | <pre>sipe.sh %s //emr/apps //emr/apps //emr/apps //emr/local- loop-curren //park-conf //emr/cem //data</pre>                                                                                                    | al-rm/app]<br>-rm/Local#<br>nt/pids<br>nt/pids<br>t<br>-agent/log<br>agent-con: | pplogs/Lc<br>alApplics<br>d | 'LocalApp | pplicatic | ion_1596 | 966246699 | 9544_2/c             | contain<br>1596624 | 62466954<br>2_01_000 | 44_2_01_0 |      |       |      |        |       |   |      |

### 步骤四:验证作业

作业执行完成后,查看作业运行记录。

| Databricks 数据洞察 | く 返回 test-ddi ~ 作业开发           | 项目管理     | 运维中心                                  |                                                                        |                 |                  |                        |                            | ❷ 帮助    |  |  |
|-----------------|--------------------------------|----------|---------------------------------------|------------------------------------------------------------------------|-----------------|------------------|------------------------|----------------------------|---------|--|--|
| 首页              | ◎ 作业编辑 C                       |          | word-count ×                          |                                                                        |                 |                  |                        |                            |         |  |  |
| 集群              | 请输入 Q                          | Y SPAR   | K FJ-AFBFDB768A4F0                    | 44F 作业内容: 🕜                                                            | ▲上锁 G           | 9 运行选中代码         | 停止保存                   | 创建快照                       | 作业设置    |  |  |
| Notebook        | V DJOB                         | 1        |                                       | yun.emr.example.spark.SparkWordCount oss://databricks-demo/1           | test-sparksub   | bmit-word-coun   | nt/                    | 100005                     | MEASURE |  |  |
| 项目空间            | - a test-word-count (20204-87) | 2        | oss://databrick                       | s-demo/test-sparksubmit-word-count/The_Sorrows_of_Young_Wert           |                 |                  | _                      |                            |         |  |  |
|                 |                                | 3        | oss://databrick                       | s-demo/test-sparksubmit-word-count/output/temp/02 1                    |                 |                  |                        |                            |         |  |  |
|                 |                                |          |                                       |                                                                        |                 |                  |                        |                            |         |  |  |
| 14              |                                |          |                                       |                                                                        |                 |                  |                        |                            |         |  |  |
| 帮助              |                                |          |                                       |                                                                        |                 |                  |                        | Ť                          |         |  |  |
|                 |                                |          | 实际运行(仅供参考)                            |                                                                        |                 |                  |                        | ~ +                        |         |  |  |
|                 |                                |          | spark-submitcl                        | lass com.aliyun.emr.example.spark.SparkWordCount oss://databricks-demc | o/test-sparksub | bmit-word-count/ | t/spark-wordcount-ex — |                            |         |  |  |
|                 |                                |          | amples-1.2.0.jar<br>oss://databricks- | -demo/test-sparksubmit-word-count/The_Sorrows_of_Young_Werther.txt     |                 |                  |                        | 2                          |         |  |  |
|                 | ~                              |          | oss://databricks-                     | -demo/test-sparksubmit-word-count/output/temp/02 1                     | Jut/temp/02 1   |                  |                        |                            |         |  |  |
|                 |                                | 志日       | 运行记录 审计日志<br>个                        | 版本控制                                                                   |                 |                  | + 插入OSS路径              | & 去OSS控制台上传 E              | C 8195  |  |  |
|                 |                                | 运行实例     | ID                                    | 开始时间 结束时间                                                              |                 | ł                | 状态 操作                  |                            |         |  |  |
|                 |                                | EJI-D500 | 09228356213E5                         | 2020年8月7日 14:40:27 2020年8月7日                                           | 14:40:47        | c                | ок <u></u> Ш           | E   400 i E 495 do 325 401 |         |  |  |
|                 |                                |          |                                       |                                                                        |                 |                  |                        |                            | BA      |  |  |
|                 |                                |          |                                       |                                                                        |                 |                  |                        |                            |         |  |  |
|                 |                                |          |                                       |                                                                        |                 |                  |                        |                            |         |  |  |
|                 |                                |          |                                       |                                                                        |                 |                  |                        |                            |         |  |  |
|                 |                                |          |                                       |                                                                        |                 |                  |                        |                            |         |  |  |
|                 |                                |          |                                       |                                                                        |                 |                  |                        |                            |         |  |  |

作业执行成功后,可在OSS相应目录查看当前作业产出数据。

#### 项目空间·作业提交示例

#### Dat abricks 数据洞察

| 概览                | 上传文件 新建目录 荷片管理 授权 批量操作 > 刷新                      |           |      |                  | 请输入文件名前缀匹配 C |
|-------------------|--------------------------------------------------|-----------|------|------------------|--------------|
| 文件管理 >            | 文件名                                              | 文件大小      | 存储类型 | 更新时间             | 操作           |
| 収限管理 >            | / test-sparksubmit-word-count/ output/ temp/ 01/ |           |      |                  |              |
| 基础设置 >            |                                                  | OKB       | 标准存储 | 2020年8月07日 14:19 | 详情 更多 🗸      |
| 冗余与容错 <b>&gt;</b> | part-00000                                       | 100.177KB | 标准存储 | 2020年8月07日 14:18 | 详情 更多 🗸      |
| 传输管理 >            |                                                  |           |      |                  |              |
| 日志管理 >            |                                                  |           |      |                  |              |
| 数据处理 >            |                                                  |           |      |                  |              |
| 数据统计 >            |                                                  |           |      |                  |              |
|                   |                                                  |           |      |                  |              |
|                   |                                                  |           |      |                  |              |
|                   |                                                  |           |      |                  | 3            |
|                   |                                                  |           |      |                  |              |
|                   |                                                  |           |      |                  |              |
|                   |                                                  |           |      |                  |              |
|                   |                                                  |           |      |                  |              |
|                   |                                                  |           |      |                  |              |
|                   |                                                  |           |      |                  |              |

### 5.工作流使用案例

在Dat abricks数据开发中,您可以在项目空间的作业编辑中创建一组有依赖的作业,然后创建工作流,按照 依赖次序定义执行顺序,Dat abricks工作流支持基于有向无环(DAG)并行执行大数据作业

#### 前提条件

- 1. 通过主账号登录阿里云 Databricks控制台。
- 2. 已创建集群,具体请参见创建集群。
- 3. 已创建好需要测试的作业,具体请参见作业提交示例。

#### 新建项目空间

通过以下步骤,可以新建项目空间。

- 1. 在Databricks控制台页面,单机左侧导航栏的项目空间。
- 2. 单机新建项目。
- 3. 填写项目名称、项目描述、单机确定。

|                 | [州] 👻                 |         | Q 搜索文档、控制 |                     | 费用 工单 | 备案 企业 | 支持 官師 | X) D_    | ۵.  | `₩ (?) | 简体 | 0 |
|-----------------|-----------------------|---------|-----------|---------------------|-------|-------|-------|----------|-----|--------|----|---|
| Databricks 数据洞察 | Databricks 数据洞察 / 数据开 | 干发      |           |                     |       |       |       |          |     |        |    |   |
| 首页              | 项目空间                  |         |           |                     |       |       |       |          |     |        |    |   |
| 集群              | ▣ 新建项目                |         |           |                     |       |       |       |          |     | 告警设置   | 0  | C |
| Notebook        | 项目ID/名称               | 所建项目    |           |                     |       | ×     | 操     | HF .     |     |        |    |   |
| 项目空间            |                       | *项目名称:  | ddi-test  |                     |       |       | 作     | 业编辑   运  | テ记录 | 删除     |    |   |
| 元数据             | doi-test              | * 项目描述: | 创建新的项目空间  |                     |       | ]     |       |          |     |        |    |   |
| <i>]库</i>       | 16<br>                |         |           |                     |       |       | 作     | 业编辑   运行 | 亍记录 | 删除     |    |   |
| 幣助              |                       |         |           |                     |       |       | 作     | 业编辑   运行 | テ记录 | 删除     |    |   |
|                 | 2:<br>tt              |         |           |                     |       |       | 作     | 业编辑   运行 | テ记录 | 删除     |    |   |
|                 | EF                    |         |           |                     | ėj iž | 取消    | 作     | 业编辑   运往 | テ记录 | 删除     |    |   |
|                 | da ang                | tes     | st-tpc-ds | 2020年8月7日 18:20:33  | ÷ .   |       | 作     | 业编辑   运行 | テ记录 | 删除     | (  |   |
|                 | nzqtest               | tes     | st        | 2020年6月10日 10:57:59 | 1.4   |       | 作     | 业编辑   运行 | 亍记录 | 删除     |    | ă |

#### 新建工作流

通过以下步骤,可以新建工作流。

- 1. 进入项目空间。
- 2. 在工作流设计区域,在需要操作的文件夹上单击右键,选择新建工作流。
- 3. 填写工作流名称、工作流描述、执行集群。
- 4. 单机**确定**。

#### 项目空间·工作流使用案例

| ⊟ (→) 阿里云 华东1   | (杭州) 👻                |                 | Q 搜索文档、控制台、API、解决方案和资源           | 费用 工单 | 备案 企业 | 支持 官网 | Þ Ú | . ∄ | ⑦ 简 | * 📀  |
|-----------------|-----------------------|-----------------|----------------------------------|-------|-------|-------|-----|-----|-----|------|
| Databricks 数据洞察 | く 返回 ddi-test 〜       | 作业开发 项目管理       | 2 运维中心                           |       |       |       |     |     |     | ❷ 帮助 |
| 首页              | 計工作流设计            請輸入 | 新建工作流           |                                  |       | ×     |       |     |     |     |      |
| 集群<br>Notebook  |                       | • <i>B</i> FT / | 载项目: ddi-test                    |       |       |       |     |     |     |      |
| 项目空间            |                       | * 所属:           | 文件夹: FLOW/                       |       |       | 作台。   |     |     |     |      |
| 元数据             |                       | • 工作)           | 瓷名称: 工作流-01                      |       |       | .160. |     |     |     |      |
| 库               |                       | * 工作)           | <sup>条描述:</sup> 创建新的工作流          |       |       |       |     |     |     |      |
| 释题              |                       | • 执行            | 「集群: 选择当前已存在集群 > Izh-test-02 > @ |       |       |       |     |     |     |      |
|                 |                       |                 |                                  | Ŕ     | 定 取消  |       |     |     |     |      |

#### 编辑工作流

- 1. 在工作流画布上,拖拽不同类型的作业节点到画布上,并进行节点编辑,选择相关作业。
- 2. 根据依赖关系,从节点底部中心可连接到另一节点上部中心。
- 3. 完成依赖关系后,再添建END组件。
- 4. 单机画布上方保存。

|                 | (杭州) 👻                  | Q 提索文档、控制台、API、解决方案和资源 费用 工单 备案 企业 支持                          | 官网 🖸 🛕 👾 🕐 简体 🔮  |
|-----------------|-------------------------|----------------------------------------------------------------|------------------|
| Databricks 数据洞察 | く返回 ddi-test ✓ 作业开发 项目管 | 管理 运维中心                                                        | ⊘ 帮助             |
| 首页              | □□ III 工作流设计 C B sp.    | park-s-01 × 評工作流-01 × 廖 spark-02 × 廖 spark-01 × 廖 spark-s-02 × |                  |
| 集群              | 🖻 <sub>请输入</sub> Q 🖍    |                                                                | 动布局 💿 运行 保存 创建快照 |
|                 | 11 V 🗄 FLOW             |                                                                |                  |
| Notebook        | ¥I 工作流-01 (2020年9月      | 节点组件 START                                                     | 工作流              |
| 项目空间            |                         | 控制节点                                                           | 配置               |
| 元数据             |                         | START                                                          |                  |
| 库               |                         | END                                                            |                  |
| 帮助              |                         | 作业节点                                                           |                  |
|                 |                         | Spark                                                          |                  |
|                 | <pre>«</pre>            | SparkStreaming spark-s-02                                      |                  |
|                 |                         |                                                                |                  |
|                 |                         |                                                                | stwar            |
|                 |                         |                                                                |                  |
|                 |                         | END                                                            |                  |
|                 |                         |                                                                |                  |
|                 |                         |                                                                |                  |
|                 |                         |                                                                |                  |
|                 | 运行记                     | 记录 审计日志 版本控制                                                   | ^                |

在编辑工作流时,可以单机画布上方**上锁**来为未工作流添加编辑锁,此时只有您可以编辑,其他项目人员无 法编辑和运行该工作流。只有解锁后,项目中其他人员才可以编辑该作业。

#### 配置工作流调度

您可以打开工作流调度开关并配置工作流调度参数,调度系统会按照参数定时运行相关工作流,并将作业下 发到指定集群上执行。以下介绍配置工作流的基本属性、调度属性和告警设置。

完成工作流设计后,单机画布右上角配置按钮,进行相关配置。

#### 1. 配置基本属性。

| 配置项                                                                |                                                                                                    | 说明                     |                                                                                                    |
|--------------------------------------------------------------------|----------------------------------------------------------------------------------------------------|------------------------|----------------------------------------------------------------------------------------------------|
| 执行集群                                                               |                                                                                                    | 工作流中作业                 | 业默认的运行方法                                                                                                    |
| <ul> <li>こう阿里云 学东1</li> <li>Databricks 数据洞察</li> <li>第4</li> </ul> | (統州) - Q 形象文档、短期台<br>く 返回 ddi-test > 作业开发 項目管理 道線中心<br>III 工作流设计 C III 工作流-01 ×<br>P 頃給入 Q へ 予 古 西 Q | API、解决方案和资源 工<br>Q X H | 作流调度配置         ×           基本属性         调度属性         告警设置           工作流印:         ************************************                                                                                                    |
| 集群<br>Notebook<br>元武派<br>库<br>帮助                                   | ・・・・・・・・・・・・・・・・・・・・・・・・・・・・・・・・・・・・                                                                 |                        | Infraster:       ●         中市市市市       ●         中市市市       ●         中市市市       ●         中市市市       ●         中市市市       ●         中市市市       ●         中市市市       ●         中市市市       ●         中市市市市       ●         中市市市市       ●         中市市市市       ●         中市市市       ●         中市市市       ●         中市市市       ●         中市市市       ●         中市市市       ●         中市市市       ●         中市市       ●         中市市       ●         中市市       ●         中市       ●         中市       ●         中市       ●         ●       ●         ●       ●         ●       ●         ●       ●         ●       ●         ●       ●         ●       ●         ●       ●         ●       ●         ●       ●         ●       ●         ●       ●         ●       ● |

2. 配置调度属性。

| 配置项    | 说明                                                                         |
|--------|----------------------------------------------------------------------------|
| 调度状态   | 启动或停止工作流调度。开启后,工作流编辑画布上<br>方会出现调度中的状态提示。                                   |
| 时间属性调度 | 设置工作流调度的开始时间和调度周期,在此时间范<br>围内,系统会根据您设置的周期执行工作流。                            |
| 依赖属性调度 | 选择当前工作流的前续工作流。当前续工作流执行完成后,当前工作流才会被调度执行。<br>i.选择所选项目。<br>ii.从所选项目中,选择依赖工作流。 |

#### 项目空间·工作流使用案例

|                                                                                                    | Ⅰ (杭州)              | Q 授索文档、控制台、API、解决方案和资源               | 工作流调度配置                                             | > |
|----------------------------------------------------------------------------------------------------|---------------------|--------------------------------------|-----------------------------------------------------|---|
| Databricks 数据洞察                                                                                                 | く返回 ddi-test ❤ 作业开发 | 项目管理 运维中心                            | 基本属性 调度属性 告警设置                                      |   |
| 首页                                                                                                    | 詳 工作流设计         C   | □□□□□□□□□□□□□□□□□□□□□□□□□□□□□□□□□□□□ | * 调度状态: ④ 启动 🦳 停止                                   |   |
| 集群<br>Notebook                                                                                                  |                     |                                      | 时间属性调度                                              |   |
| 项目空间                                                                                                    |                     | 控制节点                                 | * 开始时间: 2020-09-23 10:33:42                         |   |
| 元数据库                                                                                                    |                     | END                                  | 结束时间: 请选择日期和时间 ==================================== |   |
| 帮助                                                                                                    |                     | 作业节点<br>Spark                        | 小时 请选择 V ,分钟 00 V 运行一次                              |   |
|                                                                                                    |                     | SparkStreaming                       | * CRON表达式: 0 0 **?                                  |   |
|                                                                                                    |                     |                                      | 依赖属性调度                                              |   |
|                                                                                                    |                     |                                      | 所 <b>鳳项目:</b> 请选择项目                                 |   |
|                                                                                                    |                     |                                      | 依赖工作流: 请输入依赖的工作流名转                                  |   |
|                                                                                                    |                     |                                      | 所属项目 工作流名称 操作                                       |   |
|                                                                                                    |                     |                                      | 没有数据                                                |   |
| 1998 - 1998 - 1998 - 1998 - 1998 - 1998 - 1998 - 1998 - 1998 - 1998 - 1998 - 1998 - 1998 - 1998 - 1998 - 1998 - |                     | 运行记录 审计日志 版本控制                       |                                                     |   |

#### 3. 配置告警设置。

| 配置项    | 说明                                                  |
|--------|-----------------------------------------------------|
| 执行失败   | 设置工作流执行失败时,是否通知到用户告警组或钉<br>钉告警组。                    |
| 节点失败   | 设置工作流节点失败时,是否通知到用户告警组或钉<br>钉告警组。                    |
| 执行成功   | 设置工作流执行成功时,是否通知到用户告警组或钉<br>钉告警组。                    |
| 启动超时   | 设置如果工作流中有节点在下发到集群后30分钟内还<br>没有启动时,是否通知到用户告警组或钉钉告警组。 |
| 节点执行超时 | 设置如果节点执行时长超过作业配置里的预期最大运<br>行时长时,是否通知到用户告警组或钉钉告警组。   |

|                 | (杭州) 👻                                                                                                  | Q 报素文档、控制台、API、解决方案和资源 | 工作流调度配置                   | × |
|-----------------|----------------------------------------------------------------------------------------------------|------------------------|---------------------------|---|
| Databricks 数据洞察 | く 返回 ddi-test 〜 作业开发                                                                                    | 项目管理 运维中心              | 基本属性 调度属性 告警设置            |   |
| 首页              | III         III 工作流设计         C           III         IIII         IIIIIIIIIIIIIIIIIIIIIIIIIIIIIIIIIIII | コ 工作流-01 ×             | 执行失败: 🗋 通知到用户告警组: 请选择 💛   |   |
| 集群              |                                                                                                    |                        | 通知到钉钉群告警组: 请选择 ∨          |   |
| Notebook        | ¥# 工作流-01 (2020年9月                                                                                      | 节点组件                   | 节点失败: 🗾 通知到用户告警组: Izh 🗸   |   |
| 项目空间            |                                                                                                    | START                  | □ 通知到钉钉群告警组: 告繫Ding ∨     |   |
| 库               |                                                                                                    | END                    | 执行成功: 通知到用户告警组: 请选择       |   |
| 帮助              |                                                                                                    | 作业节点                   | □ 想知封封封件百富祖。 申[237章 *     |   |
|                 | ·                                                                                                    | SparkStreaming         | □ 通知到打打群告警组: 请选择 ✓        |   |
|                 | >>>>>>>>>>>>>>>>>>>>>>>>>>>>>>>>>>>>>>                                                                  |                        | 节点执行超时: 🗌 通知到用户告警组: 请选择 🗸 |   |
|                 |                                                                                                    |                        | □ 通知到钉钉群告警组: 请选择 >>       |   |
|                 |                                                                                                    |                        |                           |   |
|                 |                                                                                                    |                        |                           |   |
|                 |                                                                                                    |                        |                           |   |
|                 | -                                                                                                    | 运行记录 审计日志 版本控制         |                           |   |

#### 执行工作流

您也可以指定工作流的业务时间,此时工作流作业中的时间相关变量将使用指定的业务时间进行计算,一般 用于重跑某个时间段的工作流实例,可以设置单次重跑或批量重跑。如果您的作业中没有任何时间相关变 量,可以选择在当前时间立即执行,即可运行工作流。

- 1. 单机项目空间。
- 2. 在**项目列表**页面,进入对应的项目空间。
- 3. 选择工作流设计。
- 4. 单机画布上方的运行按钮。
- 5. 配置相关运行参数。
  - i. **立即运行**:立即运行一个工作流,可以将指定时间作为本工作流的业务时间,时间相关的变量将使 用该时间进行计算。
  - ii. 设置时间调度运行:设置开始时间和调度周期。打开跳过成功节点开关时,如果某个业务时间 对应的工作流实例是成功的,将会跳过该业务时间的实例,继续运行其他业务时间失败的工作流实 例。

立即运行一批工作流,设置工作流业务时间的开始时间和调度周期,运行时系统会将指定调度规则 的触发时间作为本工作流的业务时间,时间相关的变量将使用该时间进行计算。一次最多支持100 个触发时间点。

6. 单机确定。

#### 查看工作流运行记录

运行工作流后,可通过以下步骤查看工作流运行记录。

- 1. 在工作流页面,单机画布下方运行记录标签,可以查看当前工作流的运行记录、审计日志、版本控制。
- 2. 单击工作流实例所在行的详情,跳转至运维中心。

查看工作流实例的详细情况,也可以暂停、恢复、停止和重跑工作流实例,详情请参见运维中心。

- 详情: 查看工作流实例的详细信息, 包括工作流节点实例的详细信息和运行状态。
- 停止工作流:终止正在运行的工作流实例,所有正在运行的作业节点立即停止。

- 暂停工作流:暂停正在运行的工作流实例,正在运行的作业节点会继续执行,但后续的作业节点不再执行。
- 恢复工作流:恢复已被暂停的工作流实例。
- 重跑工作流:重新运行已经结束的工作流实例。单击重跑后,可以选择只重试失败节点,也可以从头重跑 所有节点。

#### 工作流可执行操作

在工作流设计区域,您可以在工作流名称上单击右键,执行如下操作:

- 1. 克隆工作流: 在同一文件夹下克隆出相同图形的工作流。
- 2. 重命名工作流:重新命名工作流的名称。
- 3. 删除工作流: 删除工作流。当工作流在运行状态时无法删除。

## 6.工作流调度Zeppelin Notebook

在Databricks数据开发中,您可以在项目空间的作业编辑中创建一组有依赖的**Zeppelin**作业,然后创建工作流,按照依赖次序定义执行顺序,Databricks工作流支持基于有向无环(DAG)并行执行大数据作业

#### 前提条件

- 1. 通过主账号登录阿里云 Dat abricks控制台。
- 2. 已创建集群,具体请参见创建集群。
- 3. 已创建好需要使用的Notebook, 具体请参见使用Notebook。

#### 新建项目空间

通过以下步骤,可以新建项目空间。

- 1. 在Databricks控制台页面,单击左侧导航栏的项目空间
- 2. 单击新建项目。
- 3. 填写项目名称、项目描述、单击确定。

#### 创建zeppelin作业

- 1. 进入项目在二级菜单中新建作业。
- 2. 填写作业名称、作业描述,作业类型选择zeppline、单击确定
- 3. 编辑调度Notebook、单击保存

使用作业调度Notebook有2种方式

#### 方式一: 使用OSS路径调度Notebook

oss://ddi-cn-hangzhou-123456789/DDI\_C-464E4772BC68CBB/jfs\_root/zeppelin/notebooks/case\_2FS1V4 ZZB.zpln

#### ⑦ 说明

您创建并编辑的Notebook存储在对应集群所在的OSS文件中,您可以在作业中编写Notebook所在的OSS路径来调度作业

#### Dat abricks 数据洞察

| Databricks 数据洞察 | <  | 返回     | xuzhifeng 🗸 | 作业开发      | 项目管理     | 运维中/         | Û.        |              |    |          |            |               |             |              |                   | <b>0</b> 帮 |
|-----------------|----|--------|-------------|-----------|----------|--------------|-----------|--------------|----|----------|------------|---------------|-------------|--------------|-------------------|------------|
| 首页              | н  | ₽ f    | ■业编辑        | c         | រា Flow调 | 腹测试 ×        | ⊮ 调度      | 则试 ×         |    |          |            |               |             |              |                   |            |
| 40.7Y           | P  | 1      | 业编辑         | Q         | Ø ZEPPE  | ELIN FJ-1EB1 | IFFB00167 | 311D 作业内容: 🕻 | 9  |          |            | 保存            | ◎ 运行        | 作业设置         | 合 上锁              | 创建快照       |
| 300.01          | 21 | $\sim$ | 🗂 ЈОВ       |           | 1 0      | oss://ddi    | -cn-han   | gzhou-       | 2, | /DDI_C-4 | /jfs_root/ | zeppelin/note | books/case_ | 2FS1V4ZZB.zp | pln               |            |
| Notebook        |    |        | 🥭 调度测试      | 2020年11月  |          |              |           |              |    |          |            |               |             |              |                   |            |
| 项目空间            |    |        | 🥔 调度测试2     | (2020年11月 |          |              |           |              |    |          |            |               |             |              |                   |            |
| 元数据             |    |        | 🥔 Note调度测   | 试— (2020  |          |              |           |              |    |          |            |               |             |              |                   |            |
| di:             |    |        |             |           |          |              |           |              |    |          |            |               |             |              |                   |            |
| -               |    |        |             |           |          |              |           |              |    |          |            |               |             |              |                   |            |
| 帮助              |    |        |             |           |          |              |           |              |    |          |            |               |             |              |                   |            |
|                 |    |        |             |           |          |              |           |              |    |          |            |               |             |              |                   |            |
|                 | <  |        |             |           |          |              |           |              |    |          |            |               |             |              |                   |            |
|                 |    |        |             |           |          |              |           |              |    |          |            |               |             |              |                   |            |
|                 |    |        |             | ~         |          |              |           |              |    |          |            |               |             |              |                   |            |
|                 |    |        |             |           |          |              |           |              |    |          |            |               |             |              |                   |            |
|                 |    |        |             |           |          |              |           |              |    |          |            |               |             |              |                   |            |
|                 |    |        |             |           |          |              |           |              |    |          |            |               |             |              | +                 |            |
|                 |    |        |             |           |          |              |           |              |    |          |            |               |             |              |                   |            |
|                 |    |        |             |           |          |              |           |              |    |          |            |               |             |              | +                 | G          |
|                 |    |        |             |           |          |              |           |              |    |          |            |               |             |              | _                 | L.         |
|                 |    |        |             |           |          |              |           |              |    |          |            |               |             |              |                   | 88         |
|                 |    |        |             |           |          |              |           |              |    |          |            |               |             | ~            | ~                 |            |
|                 |    |        |             |           | 日志 注     | <b>运行记录</b>  | 审计日志      | 版本控制         |    |          |            |               | + 插.        | (OSS路径 @ #   | <b>去OSS控制台上</b> 情 | d" ^ v     |
|                 |    |        |             |           |          |              |           |              |    |          |            |               |             |              |                   |            |

#### 方式二:使用Notebook ID调度Notebook

| ☰ (-) 阿里云 ≄北5   | (呼和浩 ▼                |                     | Q 搜索文档、控制台、API、解决方案和资源 | 费用 工单 | 备案 企业 | 支持 官网 🖸                      | ů <b>. ∺ ()</b> ( | ⢠📀   |
|-----------------|-----------------------|---------------------|------------------------|-------|-------|------------------------------|-------------------|------|
| Databricks 数据洞察 | く返回 xuzhifeng项目測试 V f | 乍业开发 项目管理           | 运维中心                   |       |       |                              |                   | ❷ 帮助 |
| 首页              | ◎ 『 作业编辑 C            | ₿ case1 ×           |                        |       |       |                              |                   |      |
| 集群              | □ 请输入 Q               | ZEPPELIN FJ-99      | E48763D9416508 作业内容: 🕜 |       | 保存    | <ul> <li>○ 运行 作业设</li> </ul> | 置 合上锁             | 创建快照 |
| Notebook        | ** ~ 🗁 JOB            | 1 2FTE1D39          | 9N                     |       |       |                              |                   |      |
| 项目空间            | Case2 (2020年11月15)    | 1                   |                        |       |       |                              |                   |      |
| 元数据             |                       |                     |                        |       |       |                              |                   |      |
| 库               |                       |                     |                        |       |       |                              |                   |      |
| 帮助              |                       |                     |                        |       |       |                              |                   |      |
|                 |                       |                     |                        |       |       |                              |                   |      |
|                 | <                     |                     |                        |       |       |                              |                   |      |
|                 | ~                     |                     |                        |       |       |                              |                   |      |
|                 |                       |                     |                        |       |       |                              |                   |      |
|                 |                       |                     |                        |       |       |                              | _                 |      |
|                 |                       |                     |                        |       |       |                              | Ť                 |      |
|                 |                       |                     |                        |       |       |                              | +                 |      |
|                 |                       |                     |                        |       |       |                              | -                 |      |
|                 |                       | 2575122             | NI .                   |       |       |                              | ~ ×               |      |
|                 |                       | 2FTEID35<br>日志 运行记录 | m<br>审计日志 版本控制         |       |       | + 插入OSS路径                    | ⊘ 去OSS控制台上传 r     |      |
|                 |                       |                     | MAY 11 July 194        |       |       | · More considering           |                   |      |
| 您可以在作业编         | 扁辑区填写Noteb            | ookID来调             | 周度Notebook。            |       |       |                              |                   |      |
|                 |                       |                     |                        |       |       |                              |                   |      |

| ⑦ 说明                                                                                                    |                                     |
|----------------------------------------------------------------------------------------------------|-------------------------------------|
| 您可以在Zeppelin里 <b>Notebook URL</b> 链接尾部中找到NotebooK ID。如下图所                                                                                    | 示                                   |
|                                                                                                    |                                     |
| 🗧 🔶 C 🚺 本安全   2d62a8a6586.cn-huhehaote.databricks.aliyuncs.com:8443/gateway/cluster-topo/zeppelin/?spm=a2c8w.12369599.notebook_list.2.75b735 | 5c4OjhoAu#/notebook/2FS6S2E91 🛧 🕻 : |
|                                                                                                    | ini (ili 💼 dati 🏚 Manada Andare     |
| DataInsight Notebook Notebook - Job                                                                                                    | Q Search O dwm -                    |
|                                                                                                    | 😇 🏟 🔒 default 🗸                     |
| %spark                                                                                                    | SPARK JOB FINISHED D ※ 圓 戀          |
| sc.range(1,10).sum()                                                                                                    |                                     |
| res1: Double = 45.0                                                                                                    |                                     |
| Took 30 sec. Last updated by dwm at November 19 2020, 5/29:37 PM.                                                                            |                                     |

#### △ 警告

使用Notebook ID调度Notebook只能使用**当前Notebook所在集群**运行作业,否则会无法成功运行。工作流调度作业时,请注意并设置好运行集群。

4. 设置作业参数(Knox)

作业调度Notebook,需要配置**执行集群**knox账号相关的参数来连接**作业**和Notebook,具体操作步骤 如下:

- i. 单击作业设置
- ii. 左侧抽屉中单击高级设置
- iii. 在环境变量中单击添加并填写参数
  - a. 参数一: Z\_USE\_KNOX true
  - b. 参数二: Z\_USERNAME Knox-username
  - c. 参数三: Z\_PASSWORD Knox-password

|                 | <b>〕 阿里云</b> "华东1 (杭州) ▼ |     |             |                        |       |                 |                 |                |                        | 作业设置     | 作业设置                                        |               |                |   |  |  |  |  |
|-----------------|--------------------------|-----|-------------|------------------------|-------|-----------------|-----------------|----------------|------------------------|----------|---------------------------------------------|---------------|----------------|---|--|--|--|--|
| Databricks 数据洞察 | <                        | iio | xuzhifeng 🗸 | 作业开发                   | 项目管   | 理 运维中心          |                 |                |                        | 基础设置     | 高级设置                                        |               |                |   |  |  |  |  |
| 首页              |                          | P   | 作业编辑        | c                      | ◎调度   | 测试2 × ◎ ¥       | 同度测试 ×          |                |                        |          |                                             |               |                |   |  |  |  |  |
| 集群              |                          | î   | <b>非输入</b>  | Q                      | 🥏 ZEP | PELIN FJ-1EB1FF | B00167311D 作业(  | (内容: 🕜         |                        | 模式       |                                             |               |                |   |  |  |  |  |
| Notebook        |                          | ~   | ➡ JOB       | (2020年11月 <sup>-</sup> | 1     | oss://ddi-c     | n-hangzhou-1    | 122288651453   | 3982/DDI_C-464D477     | 2        | 提交节点:                                       | 在Master节点提交 🗸 |                |   |  |  |  |  |
| 項目空间            |                          |     | ● 调度测试2     | (2020年11月              |       |                 |                 |                |                        |          | ф<br>1.1.1.1.1.1.1.1.1.1.1.1.1.1.1.1.1.1.1. | S模式下,提交客户端将在M | faster节点运行。    |   |  |  |  |  |
| 元数编             |                          |     | Note調催潮     | 武一(2020                |       |                 |                 |                |                        | 75991827 | C1011012C;                                  | 0 10          |                |   |  |  |  |  |
| 库               |                          |     |             |                        |       |                 |                 |                |                        | 环境变量     |                                             |               |                | + |  |  |  |  |
| 程助              |                          |     |             |                        |       |                 |                 |                |                        |          |                                             |               |                |   |  |  |  |  |
|                 |                          |     |             |                        |       |                 |                 |                |                        |          | 參数1:                                        | Z_USE_KNOX    | true           | - |  |  |  |  |
|                 |                          |     |             |                        |       |                 |                 |                |                        |          | 參数2:                                        | Z_USERNAME    |                | - |  |  |  |  |
|                 |                          |     |             |                        |       |                 |                 |                |                        |          | 參数3:                                        | Z_PASSWORD    | and the second | - |  |  |  |  |
|                 |                          |     |             | ~                      |       |                 |                 |                |                        |          |                                             |               |                |   |  |  |  |  |
|                 |                          |     |             |                        |       |                 |                 |                |                        | 调度参数     |                                             |               |                |   |  |  |  |  |
|                 |                          |     |             |                        |       |                 |                 |                |                        |          | 调度队列:                                       |               |                |   |  |  |  |  |
|                 |                          |     |             |                        |       |                 |                 |                |                        |          | 内存 (MB):                                    |               |                |   |  |  |  |  |
|                 |                          |     |             |                        |       |                 |                 |                |                        |          | 虚拟核数:                                       |               |                |   |  |  |  |  |
|                 |                          |     |             |                        |       |                 |                 |                |                        |          | 优先级:                                        | 0-100         |                |   |  |  |  |  |
|                 |                          |     |             |                        |       |                 |                 |                |                        | 执行       | i用户: 🕜                                      |               |                |   |  |  |  |  |
|                 |                          |     |             |                        |       | oss://ddi-cr    | n-hangzhou-1222 | 2886514533982, | /DDI_C-464D4772BC681BE | 31       |                                             |               |                |   |  |  |  |  |
|                 |                          |     |             |                        | 日志    | 运行记录 审计         | 计日志 版本控制        | RJ             |                        |          |                                             |               |                |   |  |  |  |  |

#### ↓ 注意

参数Z\_USERNAME和Z\_PASSWORD对应的是你需要**执行集群**Knox账户和密码,如果输入 错误作业无法成功运行

#### 使用工作流调度作业

- 1. 二级菜单新建工作流。
- 2. 填写工作流名称、工作流描述、执行集群。
- 3. 单击**确定**

| ∃ (-) 阿里云 桦东1   | (杭州) 👻                 |          | Q 搜索文档、控制台、API、解决方案和资源      | 费用 工单 | 备案 企业 | 支持 官网 | >_ | Ō. Ä | 0 | 简体 | 0    |
|-----------------|------------------------|----------|-----------------------------|-------|-------|-------|----|------|---|----|------|
| Databricks 数据洞察 | く返回 ddi-test 〜         | 作业开发项目管理 | 运维中心                        |       |       |       |    |      |   |    | ❷ 帮助 |
| 首页              | 詳工作流设计            请输入  | 新建工作流    |                             |       | ×     |       |    |      |   |    |      |
| 栗群<br>Notebook  | 11 ~ 日 FLOW<br>11 工作流- | * 所属项目:  |                             |       |       |       |    |      |   |    |      |
| 项目空间            |                        | * 所属文件夹: |                             |       |       | 作台:   |    |      |   |    |      |
| 元数据             |                        | * 工作流名称: | 工作流-01                      |       |       |       |    |      |   |    |      |
| 库               |                        | * 工作流描述: | 创建新的工作流                     |       |       |       |    |      |   |    |      |
| 747 B()         |                        | * 执行集辭:  | 选择当蓟已存在集群 💙 Izh-test-02 🏏 🖉 |       |       |       |    |      |   |    |      |
|                 |                        |          |                             | 59    | 定取消   |       |    |      |   |    |      |

- 4. 编辑工作流
  - i. 在工作流画布上,拖拽不同类型的作业节点到画布上,并进行节点编辑,选择相关zeppelin作业。
  - ii. 根据依赖关系,从节点底部中心可连接到另一节点上部中心。
  - iii. 完成依赖关系后,再添建END组件。
  - iv. 单击画布上方保存。

|                 | (杭州) 👻              |                | Q 搜索文档、控制台、API、解决方案和资源 费用 工单 | 备案 企业 支持 官网     | 🖾 🛕 🔄 🧟 🚳 🔂    |
|-----------------|---------------------|----------------|------------------------------|-----------------|----------------|
| Databricks 数据洞察 | く返回 xuzhifeng → 作业开 | · 项目管理 运维中心    |                              |                 | ● 帮助           |
| 首页              |                     | 和 Flow调度测试 ×   |                              |                 |                |
| 集群              | IIII iiii iiii Q    |                | ବ୍ 🛠 🗉                       | ☆ 上锁     ▲ 自动布) | 局 ◎ 运行 保存 创建快照 |
| Notebook        |                     | 在 节点组件         |                              |                 | 工作流            |
| 项目空间            |                     | 控制节点           | START                        |                 | 配置             |
| 元数据             |                     | START          |                              |                 |                |
| 库               |                     | END            |                              |                 |                |
| 帮助              |                     | 作业节点           |                              |                 |                |
|                 |                     |                |                              |                 |                |
|                 | <                   | SparkStreaming |                              |                 |                |
|                 |                     | Zeppelin       |                              |                 |                |
|                 |                     |                | END                          |                 |                |
|                 |                     |                |                              |                 |                |
|                 |                     |                |                              |                 | START          |
|                 |                     |                |                              |                 |                |
|                 |                     |                |                              |                 |                |
|                 |                     |                |                              |                 |                |
|                 |                     |                |                              |                 | END END        |
|                 |                     | 运行记录 审计日志 版本控制 |                              |                 | ~ ~            |
| p169322.png     | ^                   |                |                              |                 | 显示全部 ×         |

5. 单击运行,可以调度Zeppelin作业

| ⑦ 说明        |         |                            |  |
|-------------|---------|----------------------------|--|
| 你可以设置工作流配置, | 配置调度属性。 | 详情请参考 <mark>工作流使用案例</mark> |  |

### 7.管理项目

新建项目之后,您可以对项目进行管理,为项目关联集群资源、添加项目成员以及设置全局变量。

#### 前提条件

已创建项目, 详情请参见项目管理。

#### 管理项目基本信息

- 1. 使用阿里云账号登录Databricks数据洞察控制台。
- 2. 在Dat abricks数据洞察控制台页面,选择所在的地域(Region)。创建的集群将会在对应的地域内,一旦创建后不能修改。
- 3. 在左侧导航栏, 单击**项目空间**。
- 4. 在项目空间页面,单击待操作项目所在行的作业编辑。
- 5. 单击上方的项目管理页签。
  - 在基本信息页面,可查看当前项目的详细信息。
  - 在基本信息页面,单击编辑,可修改当前项目的项目名称和项目描述信息,单击保存。

#### 管理项目集群

- 1. 使用阿里云账号登录Databricks数据洞察控制台。
- 2. 在Dat abricks数据洞察控制台页面,选择所在的地域(Region)。创建的集群将会在对应的地域内,一旦创建后不能修改。
- 3. 在左侧导航栏,单击项目空间。
- 4. 在项目空间页面,单击待操作项目所在行的作业编辑。
- 5. 单击上方的项目管理页签。
- 6. 单击集群设置。
  - 在集群设置页面,可查看当前项目关联的集群信息。
  - 在集群设置页面,可为项目添加关联的集群。
    - a. 单击添加集群。
    - b. 在添加集群对话框中,从选择集群列表,选择待添加的集群。
    - c. 单击**确定**。
  - 在集群设置页面,可为项目添加关联的集群。
    - a. 单击修改配置。

b. 在修改配置对话框中,设置提交作业到该集群的队列和用户信息。

| 参数        | 描述                                                    |
|-----------|-------------------------------------------------------|
| 提交作业默认用户  | 设置项目使用所选集群提交作业时的默认用户,默<br>认值是hadoop,默认用户只能有一个。        |
| 提交作业默认队列  | 设置项目使用所选集群提交作业时的默认队列,默<br>认作业提交到default队列。            |
| 提交作业用户白名单 | 设置可以提交作业的用户,如果有多个用户,可以<br>通过英文半角逗号(,)分隔。              |
| 提交作业队列白名单 | 设置项目中的作业可以运行在所选集群的队列,如<br>果有多个队列,可以通过英文半角逗号(,)分<br>隔。 |

c. 配置客户端白名单: 配置可以提交作业的客户端, 您可以使用Master节点。

- d. 单击**确定**。
- 在集群设置页面,单击删除。

可以删除已添加的集群。

#### 管理用户

- 1. 使用阿里云账号登录Databricks数据洞察控制台。
- 2. 在Dat abricks数据洞察控制台页面,选择所在的地域(Region)。创建的集群将会在对应的地域内,一旦创建后不能修改。
- 3. 在左侧导航栏,单击**项目空间**。
- 4. 在项目空间页面,单击待操作项目所在行的作业编辑。
- 5. 单击上方的项目管理页签。
- 6. 单击用户管理。
  - 在用户管理页面,可查看当前项目关联的集群信息。
  - 在用户管理页面,可为项目添加关联的RAM用户。
    - a. 单击添加用户。

⑦ 说明 添加用户前,请先在RAM控制台授权并添加子账号。

- b. 在添加用户对话框中, 勾选待添加的用户。
- c. 单击**确定**。
- 在用户管理页面,单击删除。

可以删除已添加的RAM用户。

#### 定义变量

- 1. 使用阿里云账号登录Databricks数据洞察控制台。
- 2. 在Dat abricks数据洞察控制台页面,选择所在的地域(Region)。创建的集群将会在对应的地域内,一旦创建后不能修改。

- 3. 在左侧导航栏,单击**项目空间**。
- 4. 在项目空间页面,单击待操作项目所在行的作业编辑。
- 5. 单击上方的**项目管理**页签。
- 6. 单击变量定义
  - 在基本信息页面, 可添加自定义变量。
    - a. 单击右上角的**添加**。
    - b. 在添加自定义变量对话框中,设置变量名称和变量值。 可以根据需要,选择是否为变量名的value加密。
    - c. 单击确定。

在变量定义页面,可查看新增的变量信息。

○ 在基本信息页面,单击删除。

可以删除已添加的自定义变量。

### 8.管理运维中心

本文介绍通过运维中心可以查看作业概览,监控任务运行状态,管理流式作业和查看审计日志,便于对作业 的管理和运维。

#### 前提条件

已创建项目, 详情请参见项目管理。

#### 查看作业概览

- 1. 使用阿里云账号登录Databricks数据洞察控制台。
- 2. 在Dat abricks数据洞察控制台页面,选择所在的地域(Region)。创建的集群将会在对应的地域内,一旦创建后不能修改。
- 3. 在左侧导航栏,单击**项目空间**。
- 4. 在项目空间页面,单击待操作项目所在行的运行记录。
- 5. 单击上方的**概览**页签。 展示当前项目下的作业数量、作业类型分布图和最近24小时作业状态分布情况 。

#### 管理作业运行记录

- 1. 使用阿里云账号登录Databricks数据洞察控制台。
- 2. 在Dat abricks数据洞察控制台页面,选择所在的地域(Region)。创建的集群将会在对应的地域内,一旦创建后不能修改。
- 3. 在左侧导航栏, 单击**项目空间**。
- 在项目空间页面,单击待操作项目所在行的运行记录。下方列表展示当前项目下所有作业的运行情况。还可以通过条件搜索具体的作业。
  - 单击详情,可查看所选作业的详细信息,包括作业实例信息、提交日志、YARN容器列表、审计日志 和数据流监控。
  - 单击**启动**或停止,可启动或是停止所选的作业。

#### 管理流式作业

- 1. 使用阿里云账号登录Databricks数据洞察控制台。
- 2. 在Dat abricks数据洞察控制台页面,选择所在的地域(Region)。创建的集群将会在对应的地域内,一旦创建后不能修改。
- 3. 在左侧导航栏,单击**项目空间**。
- 4. 在项目空间页面,单击待操作项目所在行的运行记录。
- 5. 单击上方的流式作业页签。
  - 单击**详情**,可查看所选Spark Streaming作业的详细信息,包括作业实例信息、提交日志、YARN容器 列表、审计日志和数据流监控。
  - 单击编辑,可编辑所选作业,详情请参见管理作业。
  - 单击**启动**或停止,可启动或是停止所选的作业。

#### 查看审计日志

1. 使用阿里云账号登录Databricks数据洞察控制台。

- 2. 在Dat abricks数据洞察控制台页面,选择所在的地域(Region)。创建的集群将会在对应的地域内,一旦创建后不能修改。
- 3. 在左侧导航栏,单击**项目空间**。
- 4. 在项目空间页面,单击待操作项目所在行的运行记录。
- 5. 单击上方的审计日志页签。可以查看对当前项目空间执行的操作详情。